# **Niewer** MANUAL DE USUARIO

# Nacsport Viewer Versión 2.3.5

1 de Diciembre 2016

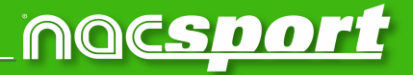

# VÍAS DE CONTACTO

Puedes contactar con nosotros a través de cualquiera de las siguientes vías:

|            | WEB: <u>www.nacsport.com</u>                                                                                   |
|------------|----------------------------------------------------------------------------------------------------|
| f          | FACEBOOK: <u>www.facebook.com/nacsportSL</u>                                                                   |
| y          | TWITTER: <u>www.twitter.com/nacsport</u>                                                                       |
|            | YOUTUBE: <u>www.youtube.com/nacsport</u>                                                                       |
| 0          | INSTAGRAM: <u>www.instagram.com/nacsport</u>                                                                   |
| in         | LINKEDIN: <u>www.linkedin.com/company/nacsport</u>                                                             |
| G+         | GOOGLE: plus.google.com/+nacsport                                                                              |
|            | E-MAIL: info@nacsport.com                                                                                      |
| <b>P</b>   | CHAT: <u>www.nacsport.com/livezilla/chat.php</u>                                                               |
| 8          | SKYPE: <u>nacsport</u>                                                                                         |
| <b>S</b> . | TELÉFONO: +34 928 363 816                                                                                      |
|            | DIRECCIÓN: C/. Dr. Juan Domínguez Pérez, 23. 2º<br>35008 Las Palmas de Gran Canaria<br>Islas Canarias – España |

Horario: Lunes – Viernes 8:00-20:00 (UTC+0)

Manual Nacsport Viewer Versión 2.3.5 1 de Diciembre de 2016 © New Assistant for Coach Sport, S.L.

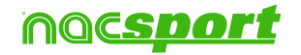

Niewer

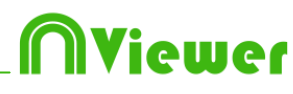

# INDICE

| 0. <u>Requisitos del sistema.</u>                                            | Pág. 3                     |
|------------------------------------------------------------------------------|----------------------------|
| 1. Atajos de teclado.                                                        | Pág. 4                     |
| <u>1.1 Reproductor de vídeo</u><br><u>1.2 Timeline</u><br><u>1.3 General</u> | Pág. 5<br>Pág. 5<br>Pág. 6 |
| 2. <u>Presentaciones</u>                                                     | Pág. 7                     |
| 3. <u>Timeline</u>                                                           | Pág. 8                     |
| 3.1 Iconos del Timeline                                                      | Pág. 9                     |
| 3.2 Herramientas del Timeline                                                | Pág. 10                    |
| 4. <u>Mis análisis</u>                                                       | Pág. 25                    |
| 5. Importar/exportar archivos .XML                                           | Pág. 27                    |
| 6. <u>Anexo</u>                                                              | Pág. 28                    |

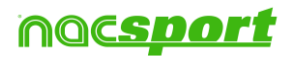

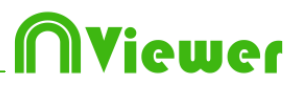

# 0. Requisitos del sistema

Cualquier ordenador con una versión de Windows 7 o superiores puede trabajar con **Nacsport Viewer** perfectamente

# **Requisitos técnicos**

# **Requisitos mínimos**

Sistema operativo Windows 7 con Service Pack 1 (32 o 64bits) Windows 8 (32 o 64bits)

Hardware Memoria RAM : 2GB Procesador: Intel© Core 2 Duo 2 GHz o similar Memoria de Video : 256MB de memoria dedicada ( no compartida con la RAM) Resolución de pantalla : 1366 x 768 Al menos 300 MB de espacio libre en el disco duro para instalar el programa

# **Requisitos recomendados**

Sistema operativo Windows 10 (32 o 64bits)

Hardware Memoria RAM : 4GB Procesador: Intel © Core i7 o equivalente Memoria de Video : 512MB de memoria dedicada ( no compartida con la RAM Resolución de pantalla : 1920 x 1080 Al menos 300 MB de espacio libre en el disco duro para instalar el programa

#### Links útiles

CPUs: <u>http://www.cpubenchmark.net/</u> HDMI: <u>http://en.wikipedia.org/wiki/HDMI</u> VGA: <u>http://en.wikipedia.org/wiki/VGA\_connector</u> Disco duro externo: <u>http://www.amazon.com/External-Hard-Drives-Storage-Add-Ons/b?ie=UTF8&node=595048</u>

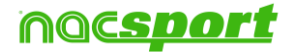

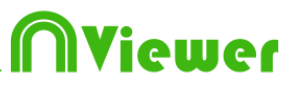

# 1. Atajos de teclado

| 1.1 Reproductor de vídeo | Pág. 5 |
|--------------------------|--------|
| 1.2 Timeline             | Pág. 5 |
| 1.3 General              | Pág. 6 |

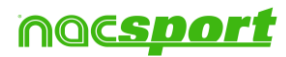

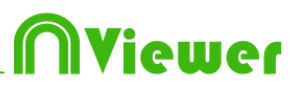

## **1.1 Reproductor de vídeo**

Las teclas que controlan la reproducción del video son las siguientes:

**M**: Reproducir imagen a imagen (fotograma a fotograma). Pulsar una vez para avanzar solo un fotograma. Mantener la tecla pulsada para reproducir el video continuamente.

**N**: Retroceder imagen a imagen (fotograma a fotograma). Pulsar una vez para retroceder solo un fotograma. Mantener la tecla pulsada para rebobinar el video continuamente.

B: Reproducir a velocidad 3X. Pulsar una vez para reproducir.

**V**: Retroceder a velocidad 3X. Pulsar una vez para rebobinar.

Flechas derecha/izquierda: Avanzar/retroceder 5 segundos. Tiempo configurable

Flechas arriba/abajo: Avanzar/retroceder 15 segundos. Tiempo configurable

Shift + Flechas derecha/izquierda: Avanzar/retroceder 60 segundos. Tiempo configurable

Barra de espacio: Reproducir/pausar el video.

Shift + Enter: Ver el video en pantalla completa

**Esc:** Regresar al tamaño anterior del reproductor de video cuando está en pantalla completa. Para conmutar entre pantalla completa y tamaño anterior del reproductor del video, hacer doble clic en la barra de título de la ventana que lo contiene.

L: Continuar el video al finalizar la reproducción de un registro.

# 1.2 Timeline

1: Reproducir el registro (acción) anterior de la categoría seleccionada.

**2:** Reproducir el registro (acción) siguiente de la categoría seleccionada.

3: Añadir el registro seleccionado a la lista seleccionada de una presentación.

**Control+3:** Añadir el registro seleccionado a la lista seleccionada de una presentación incluyendo los videos adicionales

Insert: Añadir el registro seleccionado a la lista seleccionada de una presentación.

A: Pasar a la siguiente categoría.

**Q:** Pasar a la categoría anterior.

**Control+T:** Ocultar/mostrar Timeline.

**Nota:** Mientras el Timeline este oculto solo se podrán ver los registros por categorías y no por orden cronológico

4, 5, 6, 7: Alternar el video adicional que muestra.

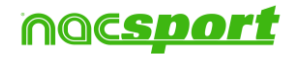

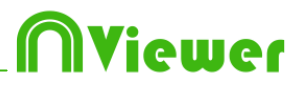

# 1.3 General

**Shift + P:** Mostrar todas las ventanas abiertas. En el caso de cerrar **Nacsport Viewer** con una o varias ventanas situadas en un monitor secundario o proyector, cuando se vuelva a abrir el programa sin tener conectado el monitor, esa/s ventana/s no se mostrarán. Esta combinación de teclas solventa este inconveniente.

- I: Establece el INICIO del registro seleccionado según la posición actual del video.
- **O**: Establece el FIN del registro seleccionado según la posición actual del video.

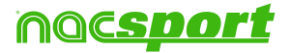

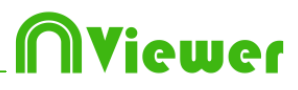

# 2. Presentaciones

Para mostrar una presentación haga clic en **Presentaciones** en el menú principal y seleccione la presentación que desea abrir.

| 0                | Lista actual: SHOT VISITOR - SHOT VISITOR #3 - 00:16:06                                                          | = X               | n  |              |        |         | F       | resent | acione | es Archivo: p | presentación |        | ?     | - <b>-</b> X      |
|------------------|----------------------------------------------------------------------------------------------------|-------------------|----|--------------|--------|---------|---------|--------|--------|---------------|--------------|--------|-------|-------------------|
|                  |                                                                                                    |                   |    | ▶ 🗆 K        | H      | Ħ       |         | Î      |        | \$≣           | C3           |        |       |                   |
|                  |                                                                                                    |                   |    | Lista        |        |         | Tiemp   | 0      | 0      |               | Nombre       | Inicio | Fin   | Archiv            |
|                  |                                                                                                    |                   | ŵ  | SHOT VISITOR |        | 6       | 01:00   | 1      | M      | SHOT VISITO   | )R #1        | 06.55  | 07.05 | ejemplo lutbol ,  |
| COLUMN THE OWNER |                                                                                                    | UNALINA           | ŵ  | IMP TURN-OVE | R      | 26      | 04:16   | 2      |        | SHOT VISITO   | IR #:2       | 15.01  | 15:11 | ejemplo futbol .r |
| T MARK           | diana di seconda di seconda di seconda di seconda di seconda di seconda di seconda di seconda di seconda di se   | WHIMANO-          |    | VISITOR      |        |         |         | 3      | M      | SHOT VISITO   | IR #3        | 16:00  | 16:10 | ejemplo futbol .r |
| macat B          | and the second second second second second second second second second second second second second second second | ment locar 207 ma |    | IMP TURN-OVE | R LOCA | L 28    | 04:40   | 4      | 2      | SHOT VISITO   | IR #1        | 06:55  | 07:05 | ejemplo futbol .r |
|                  |                                                                                                    |                   | 盦  | IMP SHOT LOC | AL.    |         | 01:20   | ) 5    |        | SHOT VISITO   | )B #:2       | 15:01  | 15:11 | ejemplo futbol .r |
|                  | the state is                                                                                                    | 2                 |    |              |        |         |         | 6      |        | SHOT VISITO   | )R #;3       | 16.00  | 16:10 | ejemplo lutbol it |
| *                |                                                                                                    | ./                |    |              |        |         |         | <      |        | ш             |              |        |       | >                 |
| 1                |                                                                                                    |                   | Ē  | Descriptores |        | lota di | e audio |        |        | Nota          | IŜ           |        |       | 193.<br>          |
|                  |                                                                                                    |                   | Ba | id; 1st half |        |         |         |        |        | × 1st         | half; Bad    |        |       | 0                 |

En esta ventana se mostrará la presentación que haya seleccionado.

Para que se muestren las notas y descriptores de un registro haga clic en

| > | Notas        |
|---|--------------|
|   | Descriptores |

Para que al finalizar un registro continúe reproduciéndose el siguiente haga clic en

Podrá reproducir el registro anterior o el siguiente haciendo clic en **KERL** o pulsado las teclas 1 y 2 respectivamente

Para ver el reproductor de video a pantalla completa haga clic en

Para reproducir el video a cámara lenta haga clic en Cámara lenta 0.05x 0.25x 0.50x 0.75x 1x

Por defecto el video se detendrá al mostrar los dibujos de un registro y por lo tanto tendrá que hacer clic para continuar, para usar el tiempo de parada seleccionado para los dibujos (5 segundos por defecto)Haga clic en **O** Usar tiempo de parada

#### 2.2 Importar presentaciones

- 1- Vaya a la carpeta Mis Documentos
- 2- Abra la carpeta NAC SPORT DATA
- 3- Abra la carpeta Pres
- 4- Pegue los archivos .pre que desea en esta carpeta

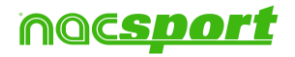

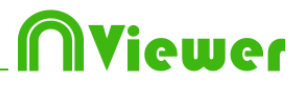

# 3. Timeline

Este entorno contiene todas las acciones registradas que se muestran por categorías (filas) en un intuitivo Timeline (línea de tiempo) en el que podrá modificar sus registros, cambiando su duración.

| 3.1 | Iconos | del | Timeline |
|-----|--------|-----|----------|
|     |        |     |          |

3.2 Herramientas del Timeline

Pág. 9

Pág. 10

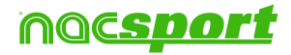

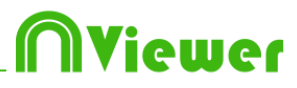

# 3.1 Iconos del Timeline

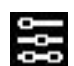

Muestra y oculta todos los registros (acciones) de la categoría seleccionada.

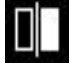

Muestra la ventana para comparar dos acciones seleccionadas.

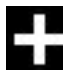

Abre una base de datos ya creada al Timeline

Abre la ventana en la que se muestran todos las categorías y descriptores (Matriz de datos).

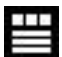

Muestra el primer fotograma de cada registro y los dibujos realizados.

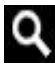

Abre el buscador de acciones.

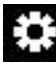

Opciones del Timeline.

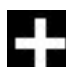

Abre una base de datos ya creada al Timeline.

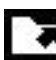

Abre las opciones de exportación.

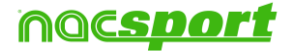

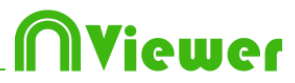

# 3.2 Herramientas del Timeline

| a. <u>Ocultar/mostrar bloque de registros</u> | Pág. 11 |
|-----------------------------------------------|---------|
| b. <u>Comparar acciones</u>                   | Pág. 12 |
| c. <u>Agregar base de datos al Timeline</u>   | Pág. 13 |
| d. <u>Matriz de base de datos</u>             | Pág. 14 |
| e. <u>Búsqueda de acciones</u>                | Pág. 17 |
| f. <u>Exportar base de datos .XML</u>         | Pág. 18 |
| g. <u>Paneles de datos</u>                    | Pág. 19 |
| h. <u>Presentaciones</u>                      | Pág. 20 |

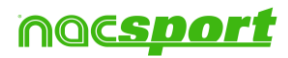

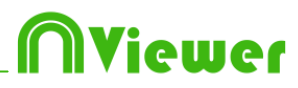

# 3.2.1 Ocultar/mostrar bloque de registros

Esta herramienta oculta o muestra el bloque de registros que contiene el Timeline de forma clara y, rápidamente, accesible.

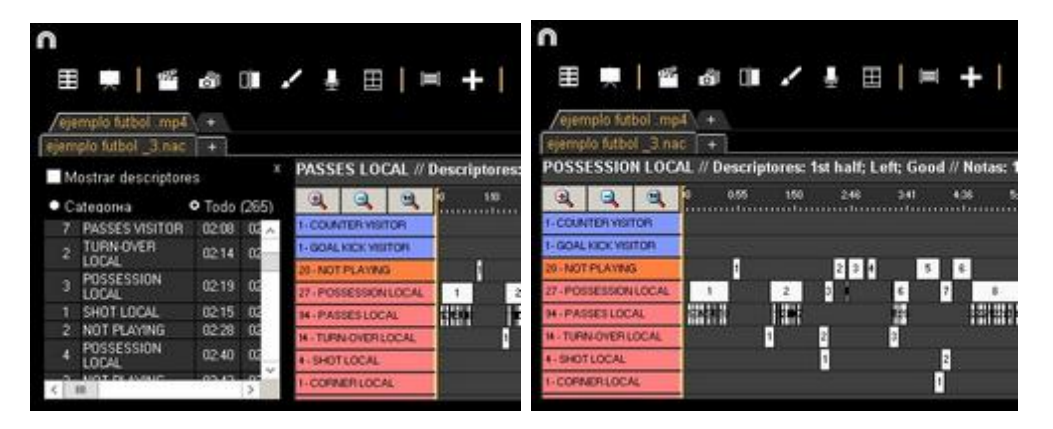

Los registros se pueden mostrar por categorías o todos por orden cronológico.

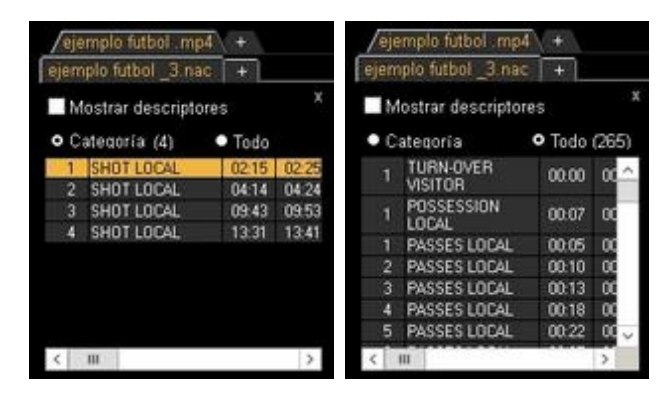

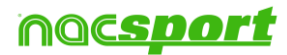

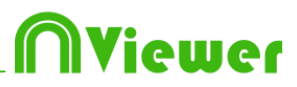

# 3.2.2 Comparar acciones

Con esta herramienta podrá comparar hasta 8 registros de su base de datos

1- Para comparar varios registros selecciónelos manteniendo pulsada la tecla

Control y a continuación haga clic en

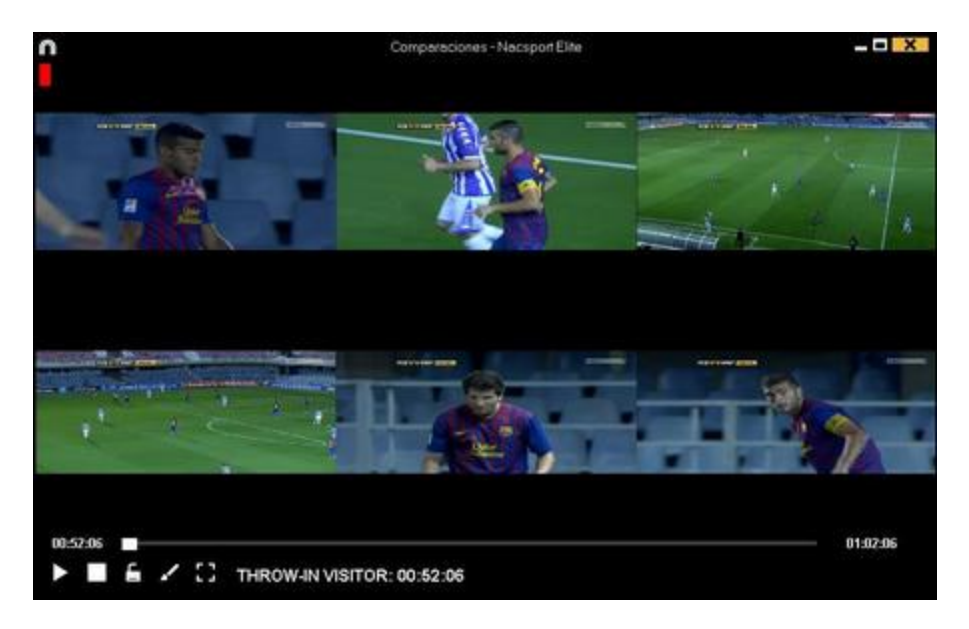

Para sincronizar el momento de inicio de los videos seleccione uno de los video y haga clic en los hasta el momento deseado, después haga clic en el siguiente video y repita el proceso.

Para reproducir todos los registros al mismo tiempo haga clic en 🖆 y después en

Para ver los videos en pantalla completa haga clic en 🛱

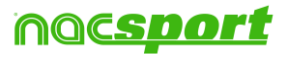

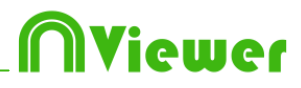

# 3.2.3 Abrir base de datos

Con esta herramienta podrá trabajar con todas las bases de datos que desee en el timeline actual.

Para añadir una base de datos haga clic en 🖬

| n                                                                                                    | Mis Anális                                               |                                                      |            |           |                                                                 |
|----------------------------------------------------------------------------------------------------|----------------------------------------------------------|------------------------------------------------------|------------|-----------|-----------------------------------------------------------------|
|                                                                                                    |                                                          |                                                      |            |           | 111<br>111                                                      |
| Databases Nacsport [ 27 ]                                                                             | A Base de datos                                          | Video *                                              | Fecha      | Registros | Videos vinculados                                               |
| End Dets[6]     End Dets[6]     End Dets[6]                                                           | 1 HD J36 LIGA BBVA Celta - Sevila nac                    | HD J36 LIGA BBVA Celta - Sevilla.mp4                 | 15/06/2015 |           | C:\Users\Nacsport\Desktop\HD<br>J361164 BBV4 Cetta - Sevila mo4 |
|                                                                                                    | 2 HD J42 LIGA ADELANTE Las Palmas -<br>Alaves nac        | HD J42 LIGA ADELANTE Las Palmas -<br>Alaves.mp4      | 10/06/2015 |           | J42 LIGA ADELANTE Las Palmas                                    |
| B                                                                                                    | 3 Nuevo registro 11 junio 2015 05_44 PM.nac              | HD J42 LIGA ADELANTE Las Palmas -<br>Alaves mol      | 11/06/2015 |           | 42VHD J42 LIGA ADELANTE Las                                     |
| ⊕————— MyDBs [142]<br>⊕————— — Samples [4]                                                            | HD J42 LIGA ADELANTE Las Palmas -<br>Alaves 1.nac        | HD J42 LIGA ADELANTE Las Palmas -<br>Alaves.mp4      | 10/06/2015 |           | C. Cosess Walsport Desnup vito<br>J42 LIGA ADELANTE Las Palmas  |
| TEST [80][72]                                                                                         | 5 HD J42 LIGA ADELANTE Leganes -<br>Zaragoza pag         | HD J42 LIGA ADELANTE Leganes -<br>Zarapoza mol       | 09/06/2015 |           | J42 LIGA ADELANTE Leganes -                                     |
| HD J36 LIGA BBVA Celta - Sevila nac                                                                   | 6 Nuevo registro 11 junio 2015 05_41 PM.nac              | HD J42 LIGA ADELANTE Leganes -<br>Zaragoza mo4       | 11/06/2015 |           | 421HD J42 LIGA ADELANTE                                         |
|                                                                                                    | T HD J42 LIGA ADELANTE Mirandes -                        | HD J42 LIGA ADELANTE Mirandes -<br>Maliorca.mp4      | 09/06/2015 |           | J42 LIGA ADELANTE Mirandes                                      |
| HD J42 LIGA ADELANTE Leganes - Zaragoza nac                                                           | 8 HD J42 LIGA ADELANTE Numancia -<br>Tenerife.nac        | HD J42 LIGA ADELANTE Numancia -<br>Tenente.mp4       | 10/06/2015 |           | 421HD J42 LIGA ADELANTE                                         |
| HD J42 LIGA ADELANTE Numancia - Tenerife nac                                                          | 9 HD J42 LIGA ADELANTE Ponferradina -<br>Alcorcon nac    | HD J42 LIGA ADELANTE Ponterradina -<br>Alcorcon.mp4  | 10/06/2015 |           | J42 LIGA ADELANTE Ponferradina                                  |
| HD J42 LIGA ADELANTE Ponterradina - Alcorcon nac<br>HD J42 LIGA ADELANTE Recreativo - Barcelona B.nac | 10 HD J42 LIGA ADELANTE Recreativo -<br>Barcelona B.nac  | HD J42 LIGA ADELANTE Recreativo -<br>Barcelona B.mp4 | 11/06/2015 |           | J42 LIGA ADELANTE Recreativo                                    |
|                                                                                                    | 11 HD J42 LIGA ADELANTE Sabadell -<br>Osasuna 2 nac      | HD J42 LIGA ADELANTE Sabadeli -<br>Osasuna.mp4       | 15/06/2015 |           | J42 LIGA ADELANTE Sabadel                                       |
| HD J42 LIGA ADELANTE Sabadel - Deasuna_2.nac                                                          | 12 HD J42 LIGA ADELANTE Sabadell -<br>Osasuna 1. nac     | HD J42 LIGA ADELANTE Sabadell -<br>Osasuna.mp4       | 11/06/2015 |           | J42 LIGA ADELANTE Sabadel                                       |
| J41 LIGA ADELANTE Sporting - Sabadel_1.nac<br>J41 LIGA ADELANTE Sporting - Sabadel_1.nac              | 13 HD J42 LIGA ADELANTE Sabadell -<br>Osasuna nac        | HD J42 LIGA ADELANTE Sabadeli -<br>Osasuna.mp4       | 11/06/2015 |           | J42 LIGA ADELANTE Sabadel                                       |
| J41 LIGA ADELANTE Sporting - Sabadel_1_backup.nac                                                     | 14 J41 LIGA ADELANTE Sporting -<br>Sabadell 1 backup nac | J41 LIGA ADELANTE Sporting - SabadelLmp4             | 04/06/2015 |           | LIGA ADELANTE Sporting                                          |
| J41 LIGA ADELANTE Sporting · Sabadel_3.nac                                                            | 15 J41 LIGA ADELANTE Sporting - Sabadell_3.nac           | J41 LIGA ADELANTE Sporting · SabadelLmp4             | 13/06/2015 |           | 41 V41 LIGA ADELANTE Sporting                                   |
| J41 LIGA ADELANTE Spoting - Sabadel_4.nac                                                             | 16 J41 LIGA ADELANTE Sporting - Sabadel nac              | J41 LIGA ADELANTE Sporting - SabadelLmp4             | 08/06/2015 |           | 41 V41 LIGA ADELANTE Sporting                                   |
| J41 LIGA ADELANTE Sporting - Sabadel_6.nac                                                            | 17 J41 LIGA ADELANTE Sporting - Sabadel_2 nac            | J41 LIGA ADELANTE Sporting - SabadelLmp4             | 13/06/2015 |           | 41/J41 LIGA ADELANTE Sporting                                   |

Seleccione la base de datos que deasa y haga doble clic en el nombre de la misma y a continuación haga clic en **Timeline**, o seleccione varias bases de datos y haga clic en

Para alternar entre una base datos y otra dentro del timeline haga clic en la pestaña que desea

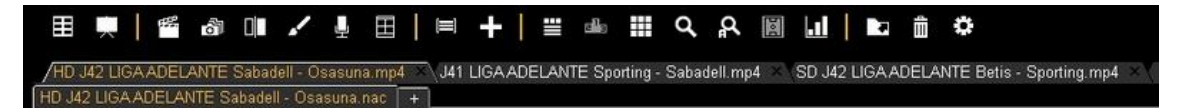

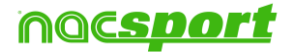

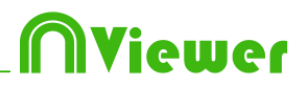

# 3.2.4 Matriz de datos

En esta ventana se puede observar de forma clara y rápida todas las categorías y todos los descriptores. Se puede consultar numéricamente las acciones registradas y verlas al instante.

Para acceder a la matriz de datos haga clic en 🎞

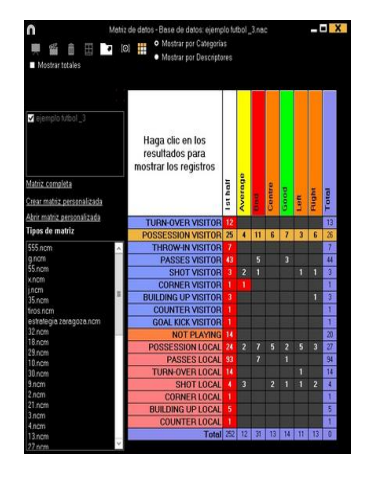

Para crear una matriz de datos múltiples primero deberá tener abierta una segunda base de datos en el Timeline

Seleccione haga click en y escoja las bases de datos con las que desea crear la matriz

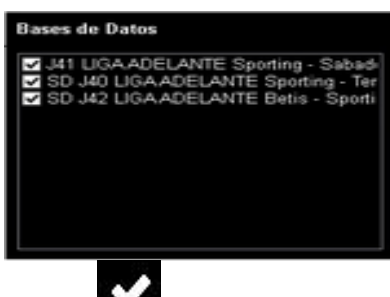

Haga click en

Matriz de datos simple:

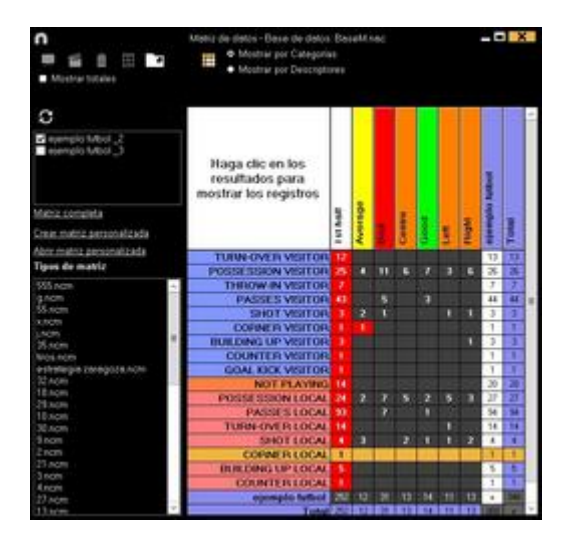

#### Matriz de datos múltiple:

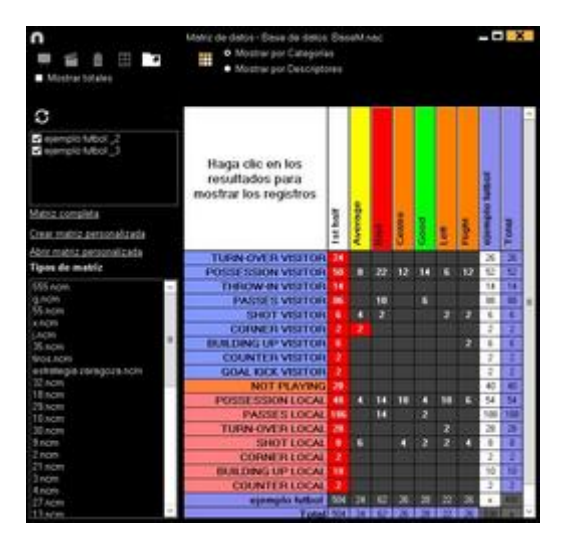

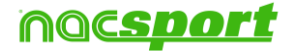

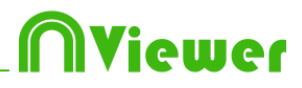

#### Matriz personalizada

Para crear una matriz personalizada haga clic en  $\blacksquare$  y seleccione la opción matriz personalizada.

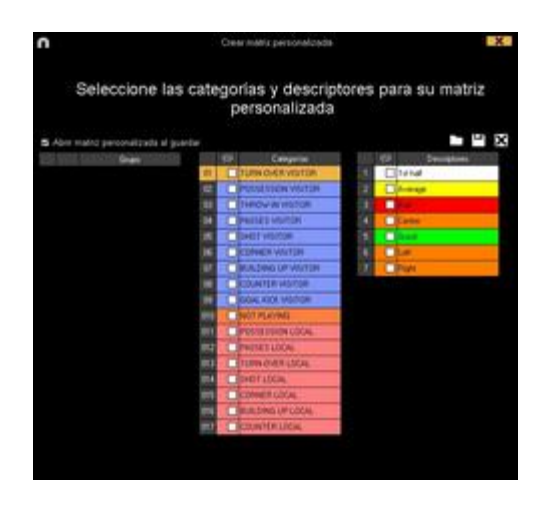

Seleccione las categorías y descriptores que desea que se muestren en su matriz.

También podrá crear grupos de categorías y descriptores seleccionando varios elementos a la vez con la tecla Ctrl pulsada, haciendo clic con el botón derecho y seleccionando la opción "Crear nuevo grupo"

Podrá guardar la personalización de la matriz haciendo clic en 💾

Para abrir una matriz personalizada, ya creada, podrá seleccionar la opción correspondiente en el bloque que aparece a la izquierda de una matriz abierta, o hacer clic en

También dispondrá de una lista con las últimas 10 matrices personalizadas que encontrará al hacer clic en 🖽 o en la parte izquierda de la ventana de la matriz

Para añadir los registros seleccionado a una presentación haga clic en **bal** y seleccione la opción que desea

Nota: no podrá añadir registros en caso de tener abierta una matriz múltiple

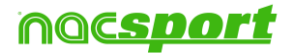

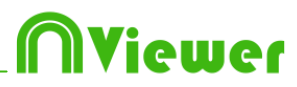

# 3.2.5 Opciones del Timeline

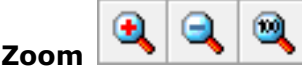

: puede maximizar o minimizar la línea de tiempo. Para

mostrar toda la línea de tiempo haga clic en 💌 .

**Modificar el principio o el final de un registro**: sitúe el cursor en el extremo izquierdo (principio) o derecho (final) del registro y cuando el cursor se convierta

en 🖙 haga clic izquierdo en el ratón y arrástrelo en una de las dos direcciones según su interés.

Desplazar temporalmente el registro (sin modificar su duración): sitúe el cursor

en el centro del registro y cuando el cursor se convierta en 👐 haga clic izquierdo en el ratón y arrástrelo en una de las dos direcciones según su interés.

**Ordenar el Timeline**: haga clic derecho en el ratón en cualquier categoría y seleccione "Ordenar el Timeline por...". Puede ordenar el timeline por el color, nombre, número de registros o de manera personalizada.

**Ocultar/mostrar una categoría**: seleccione la categoría y haga clic en la opcion ocultar categoría o mostrar las categorias ocultas

**Ocultar/mostrar el número total de registros**: haga clic derecho en el timeline y seleccione la opcion mostrar el total de registros de la categoría

**Crear categoría con los registros seleccionados:** Para crear una nueva categoría que contenga los registros que haya seleccionado haga clic en **O Todo** desde la rejilla de datos para ver todos los registros en orden cronológico.

Seleccione los registros que desee, haga clic en 🔛 y luego en la opción "crear una nueva categoría con los registros seleccionados".

**Solapar información sobre el video (notas y descriptores):** Para mostrar texto directamente sobre el video haga clic con botón derecho sobre la ventana del video y seleccione "mostrar texto sobre el video". A continuación seleccione las opciones que desee en la ventana emergente

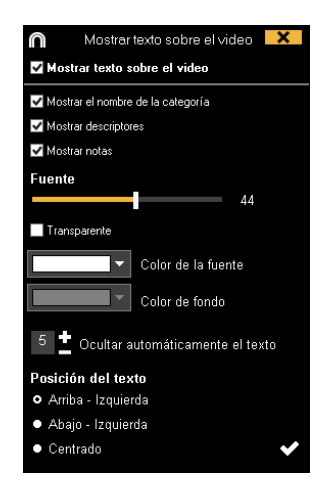

Nota: Los videos producidos NO tendrán textos sobre ellos.

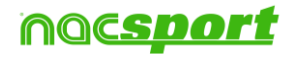

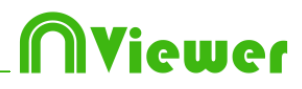

# 3.2.6 Buscador de acciones

En esta ventana se puede hacer todas las búsquedas de acciones que desee. Un ejemplo de búsqueda sería: "Quiero ver todas las faltas de España en el 2º tiempo que ha tirado Xavi por la derecha".

Se puede realizar la búsqueda de acciones de un partido o de toda una temporada, sin límites.

Para acceder al buscador de acciones haga clic en 🍳

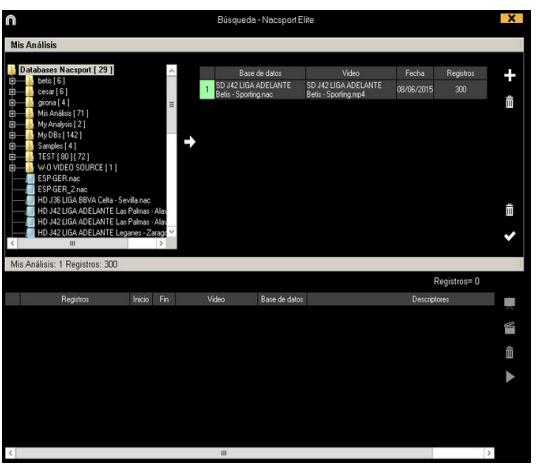

Seleccione la base o bases de datos en la que desea realizar la búsqueda y haga clic en 🐱 a continuación haga clic en 🗹 para comenzar la búsqueda de acciones

Podrá buscar acciones por categorías o por descriptores haciendo seleccionando en Categorías Descriptores

| î                                                                                                    |        |       | Búsqueda                | - Nacsport B | Elite |              | ×    |
|----------------------------------------------------------------------------------------------------|--------|-------|-------------------------|--------------|-------|--------------|------|
| Mis Análisis<br>Mis Análisis: 1 Registros: 2                                                                                                    | 265    |       |                         |              |       |              |      |
| Categorías     Descriptores                                                                                                    | " S    | Abrir | o guardar los criterios | de búsqued   | la    |              |      |
| TURN-OVER A<br>POSSESSION<br>POSSESSION<br>POSSESSION<br>NOT FLAYINK<br>THROWINN B<br>PASSES VIST<br>TURNOVER<br>SHOTLOCAL<br>CORNER LOC<br>SHOT VISIT<br>BUILDING UP V |        |       |                         |              |       |              |      |
|                                                                                                    |        |       |                         |              |       | Registros=   |      |
| Registros                                                                                                    | Inicio | Fin   | Video                   | Base de dato | \$    | Descriptores |      |
|                                                                                                    |        |       |                         |              |       |              | -592 |
|                                                                                                    |        |       |                         |              |       |              | ŧ    |
|                                                                                                    |        |       |                         |              |       |              | •    |
|                                                                                                    |        |       |                         |              |       |              |      |
|                                                                                                    |        |       |                         |              |       |              |      |
|                                                                                                    |        |       |                         |              |       |              |      |
|                                                                                                    |        |       |                         |              |       |              | >    |

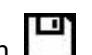

Para guardar un criterio de búsqueda haga clic en 💾

Para abrir un criterio de búsqueda ya creado haga clic en 🛄 y seleccione el que desee usar

Para ver el registro seleccionado haga clic en ▶

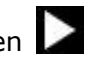

Para añadir los registros seleccionados a una presentación haga clic en 🖾 y seleccione la opción que desea

Nota: no podrá añadir registros en caso de tener abierta una búsqueda múltiple

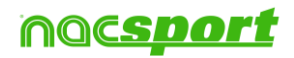

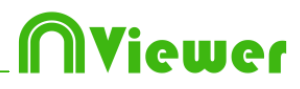

# 3.2.7 Exportación

Con esta herramienta podrá exporta su base de datos de diferentes maneras:

Como un archivo xls en el que se muestran los registros por orden cronológico.

Como un archivo xls en el se muestra el porcentaje de cada categoría.

Como un archivo xml para trabajar con otros programas.

Como un archivo xls.

Para realizar una exportación haga clic en y seleccione la opción que desea

Exportar a PDF o XLS (Orden cronológico) Exportar a PDF o XLS (Porcentaje por categorías) Exportar como archivo XML Exportar como archivo XML - 25 fps Exportar como archivo XML con valores totales Exportar a MS Excel © (XLS formato 1) Exportar a MS Excel © (XLS formato 2) Exportar como archivo de texto Exportar listo para AP Viewer

Podrá exportar archivos .xml que contengan tan solo las categorías que seleccione. Para ello haga clic en cualquier de la opciones de exportación de archivos .xml y seleccione las categorías que desea exportar en la ventana que aparecerá.

| $\cap$ |              | Export as XML file     |  |  |  |  |  |  |  |
|--------|--------------|------------------------|--|--|--|--|--|--|--|
| V      | ☑ Select all |                        |  |  |  |  |  |  |  |
|        | 0            | Categories             |  |  |  |  |  |  |  |
| 1      |              | TIRO                   |  |  |  |  |  |  |  |
| 2      | V            | RECUPERACIÓN           |  |  |  |  |  |  |  |
| 3      |              | PÉRDIDA                |  |  |  |  |  |  |  |
| 4      |              | GOL                    |  |  |  |  |  |  |  |
| 5      |              | FALTAS                 |  |  |  |  |  |  |  |
| 6      |              | DEFENSA                |  |  |  |  |  |  |  |
| 7      |              | CORNERS                |  |  |  |  |  |  |  |
| 8      |              | ATAQUE                 |  |  |  |  |  |  |  |
|        |              |                        |  |  |  |  |  |  |  |
|        |              |                        |  |  |  |  |  |  |  |
|        |              |                        |  |  |  |  |  |  |  |
|        |              | Export as XML file 📑 🐙 |  |  |  |  |  |  |  |

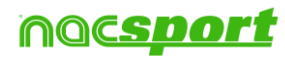

# Niewer

# 3.2.8 Gráficos

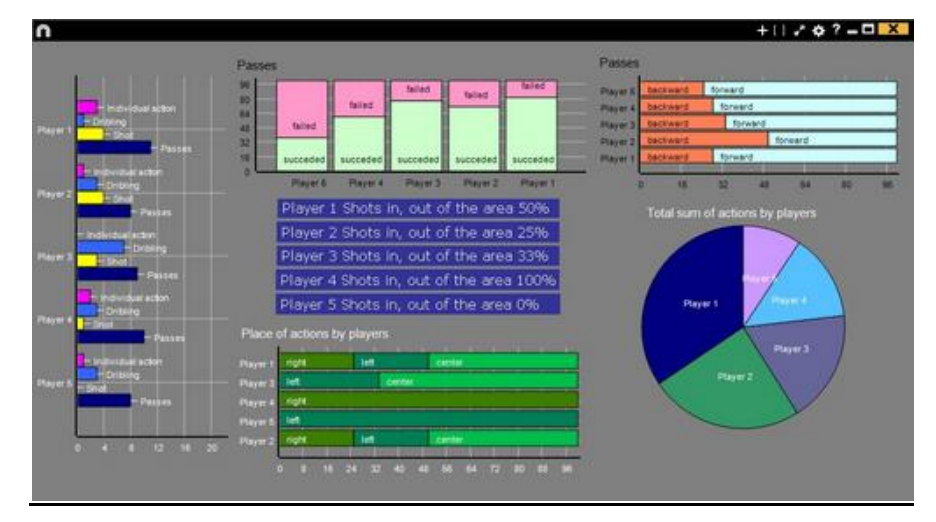

Los paneles le permitirán ver una representación gráfica de las acciones acontecidas en un evento, con el objetivo de interpretar con mayor facilidad lo que ha sucedido durante el evento.

Para poder trabajar con paneles de datos primero deberá importarlos para ello

haga clic en 🛄 para abrir el entorno de paneles de datos y luego haga clic en 💽 para buscar el archivo .dashboar<u>d qu</u>e desea importar.

Para abrir un panel haga clic en 🛄 y seleccione el panel que desea abrir y haga

clic en 
Clic en 
Para abrir varios paneles al mismo tiempo selecciónelos y haga clic en

Para ver una lista con las acciones de cada elemento del panel haga clic sobre el mismo (gráfica, etiqueta). Para añadir los registros seleccionado a una presentación

haga clic en 🛃 y seleccione la opción que desea

Nota: no podrá añadir registros en caso de tener abierta un panel múltiple

#### Paneles múltiples

Teniendo varias bases de datos podrá abrir un panel de datos que contenga la información de todas esas bases de datos.

Para ello haga clic en 🛄. Si quiere añadir un análisis que no tiene abierto podrá hacerlo haciendo clic en 🛄, seleccione los análisis que quiere abrir y haga clic en

y por último en aceptar.

| l | ז                                                                                                    |          | Búsqueda - Nacsport                                           | Elite                                             |            |           | × |  |  |  |  |
|---|----------------------------------------------------------------------------------------------------|----------|---------------------------------------------------------------|---------------------------------------------------|------------|-----------|---|--|--|--|--|
|   | Bases de Datos: 2 Registros: 555                                                                                                    |          |                                                               |                                                   |            |           |   |  |  |  |  |
|   | 🕼 converted3.nac                                                                                                    |          | Base de datos                                                 | Video                                             | Fecha      | Registros |   |  |  |  |  |
|   | converted3_1.nac<br>ESP GER 07092011.nac<br>ESP GER 07092011_1.nac                                                                                                    | 1        | SD J35 LIGA ADELANTE<br>Llagostera -<br>Sporting_nacsport.nac | SD J35 LIGA ADELANTE<br>Llagostera - Sporting.mp4 | 27/04/2015 |           | + |  |  |  |  |
|   | ESP GER 07092011_2.nec                                                                                                    | 2        | HD J36 LIGA ADELANTE<br>Sporting -<br>Mallorca_nacsport.nac   | HD J36 LIGA ADELANTE<br>Sporting - Malorca.mp4    | 04/05/2015 |           |   |  |  |  |  |
|   | J32 LIGA ADELANTE Betti - Osaran<br>J32 LIGA ADELANTE Betti - Osaran<br>J33 LIGA ADELANTE Zaragoza - Soc<br>J34 LIGA ADELANTE Sporting - Alaw<br>J34 LIGA ADELANTE Sporting - Alaw<br>J34 LIGA ADELANTE Sporting - Alaw | <b>→</b> |                                                               |                                                   |            |           |   |  |  |  |  |
|   | 2 J41 LIGA ADELANTE Malkrea - Giror<br>Muevo registro 12 mayo 2016 12,46 F<br>Nuevo registro 27 abril 2016 04_30 Pt<br>Workson - Lugo SEGUNDA PARTE.                                                                    |          |                                                               |                                                   |            |           |   |  |  |  |  |
|   | SD 135 LIGA ADELANTE Llagostera                                                                                                    |          |                                                               |                                                   |            |           | ~ |  |  |  |  |

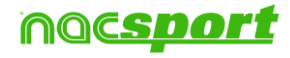

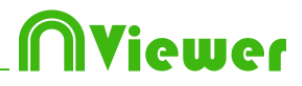

Teniendo un panel múltiple abierto podrá ocultar datos de uno o más de los análisis desmarcándolo y haciendo clic en

| + 0                                    |                 | · · İ |
|----------------------------------------|-----------------|-------|
| Bases de Datos                         | Paneles creados | s     |
| 🗹 HD J36 LIGA ADELANTE Sporting - Mall | SPO             |       |
| J33 LIGA ADELANTE Zaragoza - Sportin   |                 |       |
| J34 LIGA ADELANTE Sporting - Alaves_   |                 |       |
| ✓ SD J35 LIGA ADELANTE Llagostera - Sp |                 |       |

También podrá abrir paneles múltiples directamente desde el entorno "Mis análisis" seleccionando los análisis que desea y haciendo clic en 📶

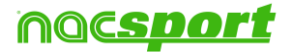

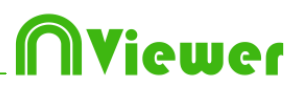

# 3.2.9 Presentaciones

Con esta herramienta podrá crear listas con registros para generar una presentación y posteriormente mostrarla.

| n    |                     | Presentaciones - # 12 Notes: 1st helt |       |     |             |                       | - C X  |       |                       |       |       |               |      |
|------|---------------------|---------------------------------------|-------|-----|-------------|-----------------------|--------|-------|-----------------------|-------|-------|---------------|------|
| Pres | -   🕨 🖆             | 05.3                                  | 7     | 13  | 12<br>Conte | 🗰   🖽 🍵   🛱           |        |       |                       |       |       |               |      |
|      | Lister              | -                                     | Tenps |     |             | Nondere               |        | Fin   | Video                 | Lents | Autio |               | De n |
|      | TURNINERLOCAL       |                                       |       | 2   | 1           | TURN OVER VISITOR #2  | 00.41  | 00.51 | Agent lockul original |       | -     | Lot half      | 10   |
|      | THEN OVER WHITTER   | 12                                    | 02-06 | 3   | 2           | TURN OVER VISITOR #3  | 00.53  | 62.03 | njenski futbol mp4    | D     | -     | 1 if half     |      |
|      | TOTAL OVER YOUR DAT | 1.5                                   | 10.00 | 4   | 1           | TURN OVER VISITOR #4  | 103:37 | #3.47 | eenelo tutool np4     | 0     |       | Tot Nat       |      |
|      | SHOT LOCAL          |                                       | 0040  | 18  |             | TURN OVER VISITOR #5  | 105.25 | 第五    | elempio futbol .mp4   |       | -     | to hat:       |      |
|      | SHOT VISITOR        |                                       | 00.00 | 6   | 8           | TURN-OVER VISITOR # 6 | 06.30  | 0646  | eeergio luthol repil  |       | -     | Tut half      |      |
|      |                     |                                       |       | 2   | 1           | TURN OVER VISITOR # 7 | 07.54  | 08.04 | eenpio tutool mp4     |       |       | Tat Not       |      |
|      |                     |                                       |       | 8   |             | TURN-OVER VISITOR #8  | 08.42  | 08.52 | Agen lockul oligeneer | 0     | -     | Life National |      |
|      |                     |                                       |       | .9  | 3           | TURN OVER VISITOR # 9 | 11.10  | 11:20 | elempio tubol .mp4    |       |       | Tot Nat       |      |
|      |                     |                                       |       | 10  |             | TURINOVER VISITOR #10 | 12:24  | 12:34 | eemplo futbol .mp4    |       |       | TAX NOT       |      |
|      |                     |                                       |       | 11  | 1           | TURN-OVER VISITOR #15 | 3416   | 1426  | Agen foctual reput    |       | -     | Tot half:     |      |
|      |                     |                                       |       | 12  | 1           | TURN-OVER VISITOR #12 | 15.51  | 16:00 | Nampio luttol mp4     |       | -     | Int half      |      |
|      |                     |                                       |       | 12  |             | TURN-OVER VISITOR #13 | 19:24  | 19.34 | Agen lockul olgenere  | D     |       | Tot Yolk      | 12   |
| <1:  |                     |                                       |       | - 6 |             |                       |        |       |                       |       |       |               | 12   |

### 3.2.9.1Crear presentaciones

Para crear una presentación haga clic en Cara desde el Timeline y después en "Crear presentación"

Cree una nueva lista haciendo clic en  $\blacksquare$  , puede cambiar el nombre haciendo doble clic en el mismo

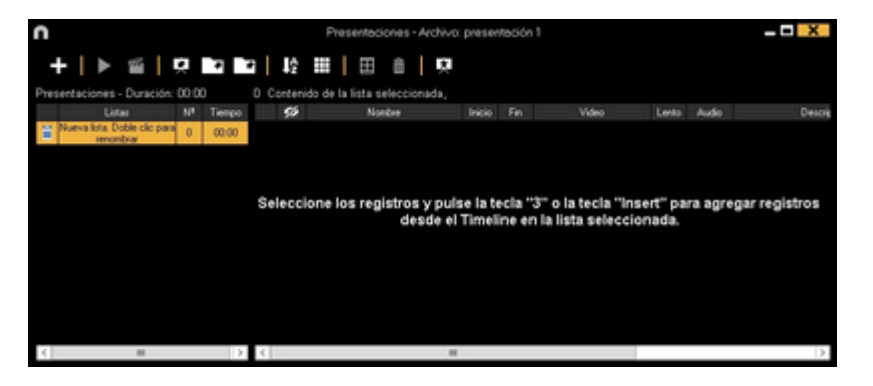

Seleccione los registros que desea añadir y pulse la tecla 3 o insert para añadirlos a la presentación.

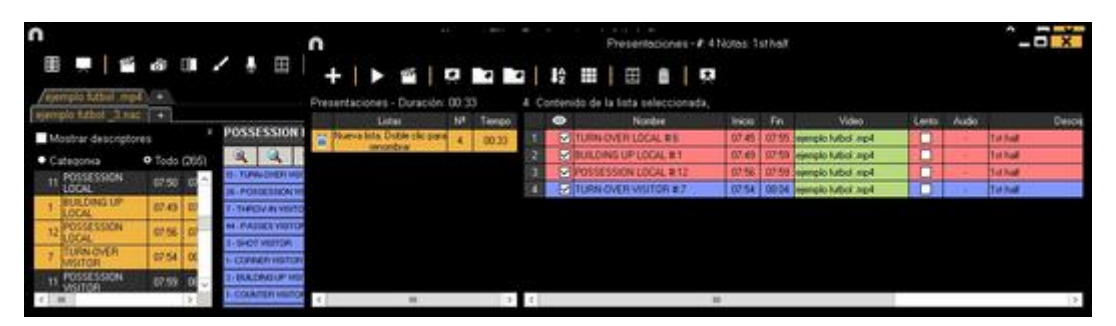

Podrá seleccionar registros desde la lista de registros a la izquierda del Timeline. Para eliminar una lista haga clic en

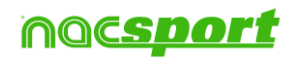

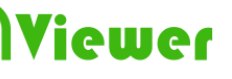

Editar registros de la presentación

Para editar los registros de la presentación haga doble clic sobre el nombre del registro o haciendo clic en

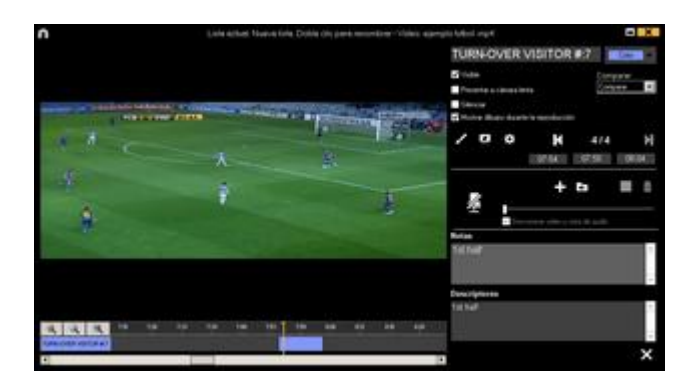

En esta ventana podrá añadir notas, imágenes y dibujos, así como modificar la duración del registro

Para modificar la duración de un registro haga clic en el inicio o fin del registro y cuando aparezca el icono 🖙 arrastre el registro hasta el momento deseado.

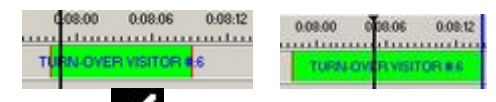

Para añadir un dibujo haga clic en 🗹 en el momento del video en el gue desea añadir el dibujo, este dibujo se guardará en la base de datos y por lo tanto aparecerá el mostrar la presentación.

Para cambiar la fuente, color y fondo del texto haga clic en 🍂

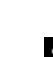

Para añadir un cuadrícula de referencia para realizar un dibujo haga clic en 🇰

Con estas opciones podrá modificar o eliminar un dibujo ya creado.

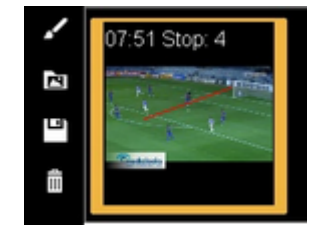

Para añadir una nota, escriba lo que desee en el cuadro de texto correspondiente Para pasar al siguiente registro haga clic en

#### Exportar presentaciones

Para compartir una presentación haga clic en 🛄 y seleccione el nombre y ruta en la que quiere quardar su presentación.

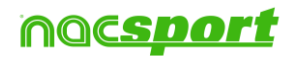

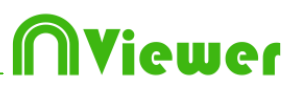

#### Mostrar presentaciones

Para mostrar una presentación haga clic en ዾ

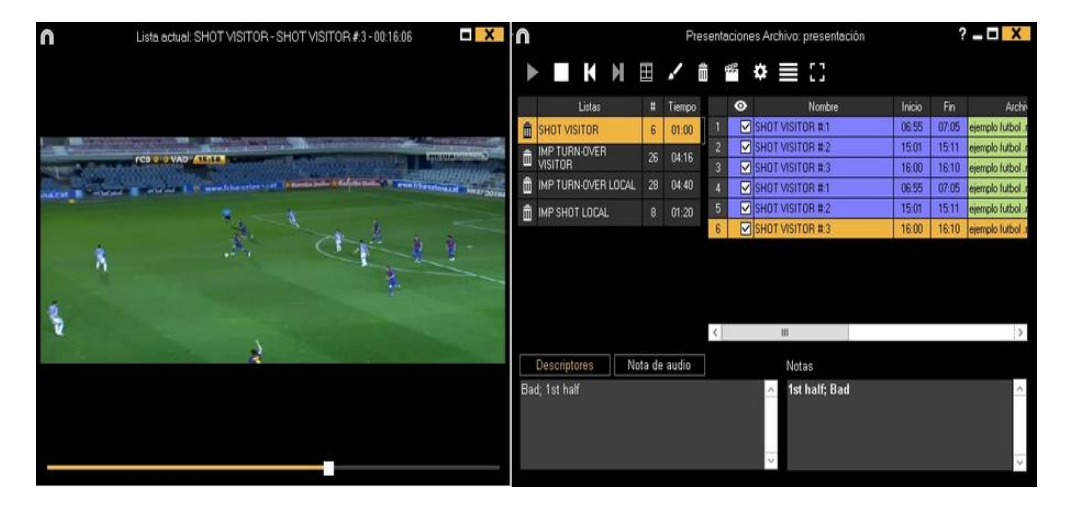

Para ver las opciones de la presentación haga clic en 🔯

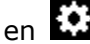

Para que se muestren las notas y descriptores de un registro haga clic en

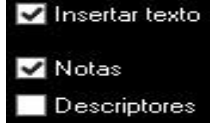

Para mostrar texto directamente sobre el video haga clic con botón derecho sobre la ventana del video y seleccione "mostrar texto sobre el video". A continuación seleccione las opciones que desee en la ventana emergente

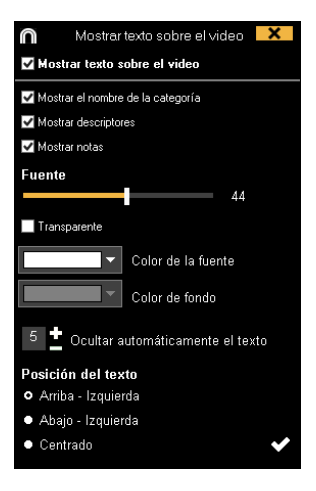

Nota: Los videos producidos NO tendrán textos sobre ellos.

Para que al finalizar un registro continúe reproduciéndose el siguiente haga clic en Reproducción continua

Podrá reproducir el registro siguiente o el anterior haciendo clic en  ${f K}$ pulsado las teclas 1 y 2 respectivamente

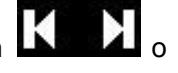

Para ver el reproductor de video a pantalla completa haga clic en

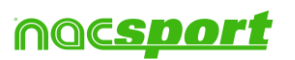

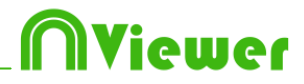

Para reproducir el video a cámara lenta haga clic en 🔤 y seleccione una velocidad Cámara lenta 0.05x 0.25x 0.50x 0.75x

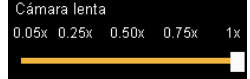

Por defecto el video se detendrá al mostrar los dibujos de un registro y por lo tanto tendrá que hacer clic para continuar, para usar el tiempo de parada seleccionado para los dibujos ( 5 segundos por defecto)Haga clic en OUsar tiempo de parada

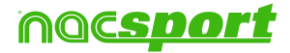

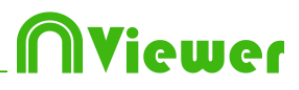

# 4. Mis análisis

En este entorno se pueden consultar todas las bases de datos NAC importadas por el usuario.

| 1                                                                                                    | Mis Anális                                                |                                                      | _ <b>_</b> X |          |                                                                |
|----------------------------------------------------------------------------------------------------|-----------------------------------------------------------|------------------------------------------------------|--------------|----------|----------------------------------------------------------------|
| + 🗈 🛤 🖗 🖿 🖸 🖬                                                                                        |                                                           |                                                      |              |          |                                                                |
| Databases Nacsport [ 27 ]                                                                            | Base de datos                                             | Video *                                              | Fecha        | Registos | Videos vinculados                                              |
| bets [6]                                                                                             | 1 HD J36 LIGA BBVA Celta - Sevilla nac                    | HD J36 LIGA BBVA Celta - Sevilamp4                   | 15/06/2015   |          | C/Users/Nacsport/Desktop/HD<br>1351/IG6 RRV6 Ceta - Sevila mot |
| giona[4]                                                                                             | 2 HD J42 LIGA ADELANTE Las Palmas -<br>Alivers pac        | HD J42 LIGA ADELANTE Las Painas -<br>Alaves mol      | 10/06/2015   |          | J42 LIGA ADELANTE Las Painas                                   |
|                                                                                                    | 3 Nuevo registro 11 junio 2015 05_44 PM nec               | HD J42 LIGA ADELANTE Las Painas -<br>Alaves mod      |              |          | 42VHD J42LIGA ADELANTE Las                                     |
|                                                                                                    | HD J42 LIGA ADELANTE Las Palmas                           | HD J42 LIGA ADELANTE Las Painas -                    |              |          | J42 LIGA ADELANTE Las Palmas -                                 |
|                                                                                                    | 5 HD J42 LIGA ADELANTE Leganes -<br>Zeraosza nac          | HD J42 LIGA ADELANTE Leganes -<br>Zarassza moł       |              |          | J42 LIGA ADELANTE Legares                                      |
|                                                                                                    | 6 Nuevo registro 11 junio 2015 05_41 PM.nac               | HD J42 LIGA ADELANTE Leganes -<br>Zaranoza mod       |              |          | 2 WHO JA2 LIGA ADELANTE                                        |
|                                                                                                    | 7 HD J42 LIGA ADELANTE Mirandes -<br>Malasca nac          | HD J42 LIGA ADELANTE Mirandes -<br>Maliceca mp4      |              |          | J42 LIGA ADELANTE Nirandes                                     |
| HD J42 LIGA ADELANTE Leganes - Zaragoza nac                                                          | 8 HD J42 LIGA ADELANTE Numancia -                         | HD J42 LIGA ADELANTE Numancia -<br>Teoretia wol      |              |          | 42VHD J42LIGA ADELANTE                                         |
| HD J42 LIGA ADELANTE Numancia - Tenerife nac                                                         | 9 HD J42 LIGA ADELANTE Ponterradina -                     | HD J42 LIGA ADELANTE Ponteradina -<br>Akorron mol    |              |          | J42 LIGA ADELANTE Ponterradina -                               |
| HD J42 LIGA ADELANTE Ponteradina - Alcorcon nac<br>HD J42 LIGA ADELANTE Recreativo - Barcelona B nac | 10 HD J42 LIGA ADELANTE Recreativo -<br>Barcelicos Binarc | HD J42 LIGA ADELANTE Recreativo -<br>Barcelona B mod |              |          | J42 LIGA ADELANTE Recreativo                                   |
| HD J42 LIGA ADELANTE Sabadel - Orasuna.nac                                                           | 11 HD J42 LIGA ADELANTE Sabadel -<br>Drawna 2 nac         | HD J42 LIGA ADELANTE Sabadel -<br>Disatura mol       | 15/06/2015   |          | J42 LIGA ADELANTE Sabadel                                      |
| HD J42 LIGA ADELANTE Sebadel - Orasuna_2 nac                                                         | 12 HD J42 LIGA ADELANTE Sabadel -<br>Dratura 1 nac        | HD J42 LIGA ADELANTE Sabadel -<br>Dearana mol        |              |          | J42 LIGA ADELANTE Sabadel                                      |
| J41 LIGA ADELANTE Sporting - Sabadel nac<br>J41 LIGA ADELANTE Sporting - Sabadel_1.nac               | 13 HD J42 LIGA ADELANTE Sabadel -                         | HD J42 LIGA ADELANTE Sabadel                         |              |          | J42 LIGA ADELANTE Sabadel -                                    |
| J41 LIGA ADELANTE Sporing - Sabadel 1 backup.nac                                                     | 14 J41 LIGA ADELANTE Sporting -<br>Sebadell 1. backup nac | J41 LIGA ADELANTE Sporing - Sabadel mp4              |              |          | LIGA ADELANTE Spoting                                          |
| J41 LIGA ADELANTE Sporting - Sabadel_3.nac                                                           | 15 J41 LIGA ADELANTE Spoting - Sabadel_3.na               | c J41 LIGA ADELANTE Sporing · Sabadel.mp4            |              |          | 41/J41 LIGA ADELANTE Sporting -                                |
|                                                                                                    | 16 J41 LIGA ADELANTE Spoting - Sabadel nac                | J41 LIGA ADELANTE Sporing - Sabadel mp4              | 08/06/2015   |          | 41 U41 LIGA ADELANTE Sporting                                  |
| - J41 LIGA ADELANTE Sporting - Sabadel_6.nac                                                         | 17 J41 LIGA ADELANTE Spoting - Sabadel_2.na               | c J41 LIGA ADELANTE Sporing - Sabadel rip4           | 13/06/2015   |          | 41/J41 LIGA ADELANTE Sporting -                                |
| Nuevo serieto 11 iunio 2015/05/41 PM nac                                                             | / K                                                       |                                                      |              |          | >                                                              |

Para acceder al timeline haga doble clic en el nombre de la base de datos de color verde que desee y seleccione la opción que le interese.

| n                                                                                                   | Mis Ardin                                                | - C X                                               |             |             |                                                                     |
|----------------------------------------------------------------------------------------------------|----------------------------------------------------------|-----------------------------------------------------|-------------|-------------|---------------------------------------------------------------------|
| + # 10 0 10 0 10                                                                                    |                                                          |                                                     |             |             | <b>= = =</b>                                                        |
| 50 J37 LIGA ADELANTE Electione B - Georganee                                                        | Base de detos                                            | Vites                                               | Fecha       | Registres * | Videos vinculados                                                   |
| SD J37 LIGA ADELANTE Bacelona B - Giorra, Tini<br>SD J321 IGA INTE I ANTE I Novimen - M Internet Co | SD 342 LIGA ADELANTE Abacets                             | SD JA2USA ADELANTE Abacete                          | 06/06/2015  |             | LIGA ADELANTE Albacete                                              |
| D J37 LIGA ADELANTE Makapa - Belis nac                                                              | 10 JA2 LIGA ADELANTE Legener                             | HD 142 LIGA ADELANTE Legerer                        | 05/06/2015  |             | JAD LIGA ADELANTE Legener                                           |
| SD J37 LIGA ADELANTE Osesuna - Miandes rac<br>SD J37 LIGA ADELANTE Osesuna - Miandes, 1 ne          | 1 Linkerson Ander Aberlanite Valladeld - Linkerson Ander | 50 J42 USA ADELANTE Valadole -<br>Unostencing4      | 00/06/2015  |             | LIGA ADELANTE VIENBAR                                               |
| SD JOR LIGA ADELANTE Larona - Zangeza nac                                                           | ED 342 LIGA ADELANTE Geore - Lugo nec                    | 50 JA2USA ADELANTE Genre -Lugting-4                 | 06/06/2015  |             | Critisen/Wacsport/Decking/SD JIQ<br>LIGA ADELANTE Geore - Luco rick |
| SD /38 LIGA ADELANTE Maandes : Bastelona B no                                                       | 5 SD J42 LIGA ADELANTE Bels - Sporting run               | 10-342-UGA ADELANTE Enter Toxing ref.               | 08/06/2015  |             | 42450 JA2LISA ADELANTE Beter                                        |
| SD J38 LIGA ADE DATTE Nutriancia - Materica nac<br>SD J38 LIGA ADE DATTE Portienedina - Degostena   | C HOURSDANDEDMITE NAMED                                  | HO JAZURA ADELANTE NUMBER                           | 10/06/2015  | 292         | 42HD J42UGA ACELANTE                                                |
| SD J38 LIGA ADELANTE Valadski - Orasuna.nec<br>SD J40 LIGA ADELANTE Abacete Melloca.nec             | THO JAP LIGA ADELANTE Meander-                           | HO J42135A ADELANTE Maander -<br>Mador a ript       | 05/06/2015  | -206        | JADUISA ADELANTE Meander                                            |
| SD J40LIGA #DELANTE Bells - Akoson net                                                              | #D J421USA ADELANTE Las Palsas -<br>Alexected            | HD 342UGA ADELANTE Las Paines                       | 10/06/2015  |             | JKE LIGA ADELANTE Las Palsar                                        |
| SD 140 LIGA ADELANTE Recreativo - Sabadel ruc                                                       | 9 HD JA2 LIGA ADELANTE Porteradra                        | ND J42LIGA ROELANTE Portembro                       | 10/06/2015  | 257         | HE LIGA ADELANTE Portenadina                                        |
| SD 340 LIGA ADELAWTE Spotling - Tenerite nec<br>SD 340 LIGA ADELAWTE Valladeld - Zwagoos nec        | 10 HD JH2 USA ADELANTE Recentro                          | HD 342 LIGA #2ELANTE Recentive -<br>Barcelona BingA | 11,062015   |             | JA2 USA ADELANTE Recessive                                          |
| 10                                                                                                  | 11 HD J3E LIGA BRVA Cells - Sevilla nac                  | HD J36 LIGA BBVA Cella - Sevilla np4                |             |             | C-User/Wacsport/Desktop/HD<br>/961154 89VA Cella - Sevila real      |
| B                                                                                                   | 12 AT USA ADELIANTE Sponing - Sabadal, 1 no              | e JAT LIGA ADELANTE Sporting - SabadeEmp4           | 04/06/2015  |             | LIGA ADELANTE Sporting                                              |
| ESPGER.nac<br>ESPGER.znac                                                                           | 13 Nuevo registro 11 Junio 2015 01, 41 FM risc           | HD 342LIGA ADELANTE Legenes                         | 11.496/2015 |             | REVOLD HAZLIGA ADELANTE                                             |
| HO 206 LUGA BEVA Cella : Sevilla nac                                                                | 14 ESPGER_2AM                                            | ESP-GETLapel                                        | 18/06/2015  |             | C'Ulser/Nacion/Dealing/E/EMP                                        |
| HO M2135A ADELANTE Las Palmas - Alaver, 1 Aac                                                       | 15 Nuevo registro 11 sunio 2015 05,44 PM nac             | HD 342LIGA ADELANTE Las Paines -<br>Aleveland       | 11/06/2015  |             | 42910 HOUGA ADELIANTE Las                                           |
| HO JA2 LIGA ADELIANTE Meander - Mailoca nac                                                         | 16 Nuevo regimo 13 junio 2015 07_43 PM nac               | OFFLINE                                             | 13/06/2015  |             | OFFLINE                                                             |
| HO JA2LINA ADELANTE Numarcia - Tenette nac                                                          | 17 ALL LIGA ADELANTE Sponing - Seboord, 3 res            | ANT LIGA ADELANTE Sporing - Sabadating4             | 13/06/2015  |             | ATUHT LIGA ADELIANTE Source                                         |

Si la base de datos aparece en color rojo significa que el video asociado a ésta se encuentra en una ubicación distinta a la última vez que se utilizó, que tiene un nombre distinto o que el video ha sido eliminado. Si el video todavía existe se puede asociar haciendo doble clic en la base de datos en color rojo y buscándolo.

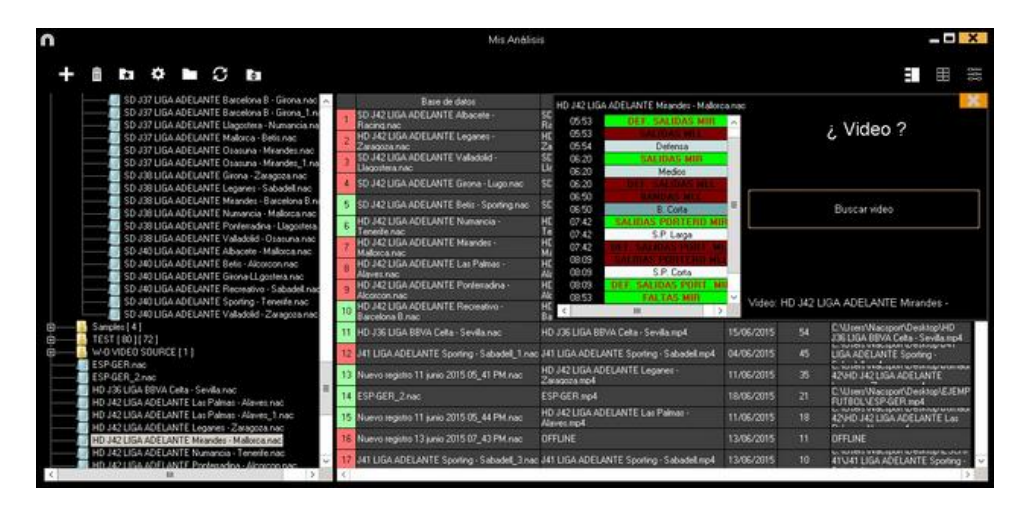

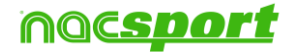

#### Además podrá:

<u>Crear subcarpetas</u>: haga clic en la carpeta deseada y, luego, haga clic en

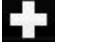

iewe

Eliminar carpetas (y sus bases de datos contenidas) o bases de datos: haga clic en

111 la carpeta deseada y, luego, haga clic en

Asignar carpeta favorita: Haga clic en la carpeta deseada y, luego, haga clic en

<u>Seleccionar el directorio de las carpetas</u>: Haga clic en 🗱 y seleccione el directorio.

Acceder a la carpeta donde se encuentras las bases de datos: Haga clic en

<u>Auto-enlazar videos perdidos : C</u>on esta opción podrá enlazar rápidamente los videos de sus análisis en caso de haberlos cambiado de carpeta.

Para ello haga clic con botón derecho sobre cualquier análisis que tenga un video no enlazado. Seleccione la opción "auto-enlazar" y busque la carpeta en la que se encuentra el video. El programa buscará todas las coincidencias dentro de la carpeta seleccionada y enlazará todos los videos con sus correspondientes análisis.

**Nota:** Esta opción buscara dentro del directorio carpeta por carpeta. Esto quiere decir que en caso de realizar una búsqueda en C: el programa buscará el video en el todo el disco duro (este proceso puede durar varios minutos)

Buscar rápidamente un análisis concreto en función a su nombre, su video o la fecha en la que se realizó: Para ello seleccione el tipo de búsqueda que desea realizar (por nombre, video o fecha) y escriba en la barra de búsqueda lo que desea que aparezca.

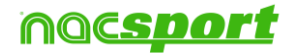

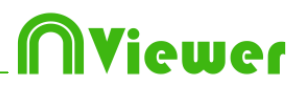

# 5. Importar/exportar archivos .XML

- \* Para importar un archivo .XML:
- a) En el menú principal del programa, haga clic en Herramientas.
- **b)** Seleccione **Importar.**
- c) Seleccione Importar archivo XML (programas basados en Timeline).
- d) Haga clic en el icono
- e) Busque el archivo .XML y haga doble clic sobre él.

f) Elija nombre y destino para la **base de datos .NAC** y, a continuación, haga clic en **Guardar.** 

g) En el apartado 3, haga clic en el icono

h) Seleccione el video que desea vincular con la base de datos .NAC y haga doble clic sobre él.

- i) Haga clic en Abrir el Timeline.
- \* Para exportar un archivo. XML:

a)Una vez abierto el Timeline con el archivo que desea exportar, haga clic en

- b)Selecciona **Exportar** .XML.
- c) Elija nombre y destino y, a continuación, haga clic en Guardar.

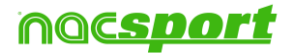

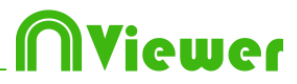

# 6. Anexo

| <u>6.1 Importar y exportar bases de datos</u> | Pág. 29 |
|-----------------------------------------------|---------|
| 6.2 Opciones generales                        | Pág. 31 |

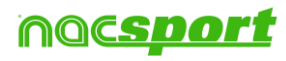

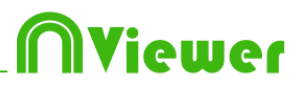

## 6.1 Importar y exportar bases de datos

Importar y exportar bases de datos de Nacsport es tan sencillo como copiar la base de datos que desea y pegarla en otro pc.-

#### Exportar

Para esto podrá usar 2 métodos:

1.-

- 1- Vaya a la carpeta Mis Documentos
- 2- Abra la carpeta NAC SPORT DATA
- 3- Abra la carpeta Databases Nacsport
- 4- Copie los archivos .nac que desea de esta carpeta

2.-

- 1- Desde el menu principal de Nacsport haga clic en Mis análisis
- 2- Seleccione la base de datos que deasa exportar

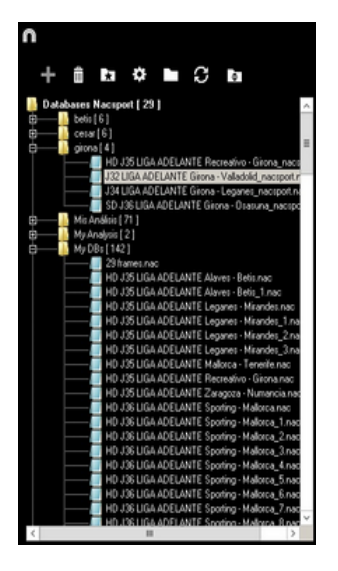

3- Haga clic con botón derecho y seleccione copiar

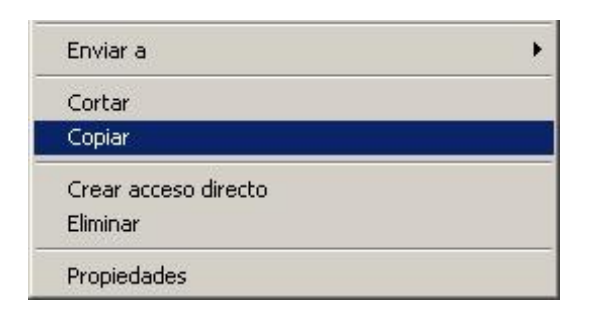

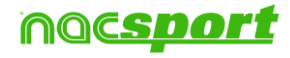

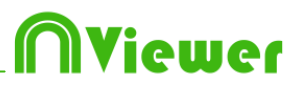

#### Importar

Para esto podrá usar 2 métodos:

1.-

- 1- Vaya a la carpeta Mis Documentos
- 2- Abra la carpeta NAC SPORT DATA
- 3- Abra la carpeta Databases Nacsport
- 4- Pegue los archivos .nac que desea en esta carpeta

2.-

1- Desde el menu principal de Nacsport haga clic en Mis análisis

2- Haga clic en con boton derecho sobre uno de los icono de carpeta y seleccione pegar para importar el archivo que ha copiado previamente

|   | New Folder                       |  |
|---|----------------------------------|--|
| ÷ | 📔 Samples [ 4 ]                  |  |
| ÷ | 📔 TEST [ 80 ] [ 72 ]             |  |
|   | Cortar                           |  |
|   | Copiar                           |  |
|   | Pegar                            |  |
|   | Crear acceso directo<br>Eliminar |  |
|   | Propiedades                      |  |

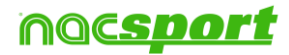

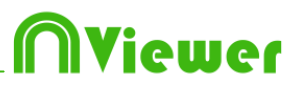

# **6.2 Opciones generales**

#### 6.2.1 Mostrar el tiempo del video.

Ahora podrá seleccionar 4 formas distintas de mostrar el tiempo del video. Para ello vaya al menú principal del programa, haga clic en la pestaña de herramientas, haga clic en "Opciones" por último haga clic en "Reproductor de video" y seleccione la opción que desee

| Formato del tiempo |               |  |  |  |  |  |
|--------------------|---------------|--|--|--|--|--|
| • MM:SS            | • MM:SS:FF    |  |  |  |  |  |
| MM:SS:mm           | • HH:MM:SS:mm |  |  |  |  |  |

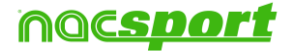

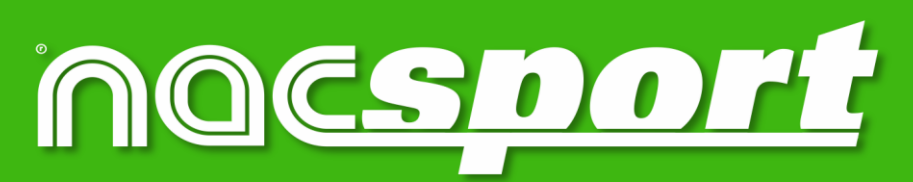

información de calidad, mejores decisiones